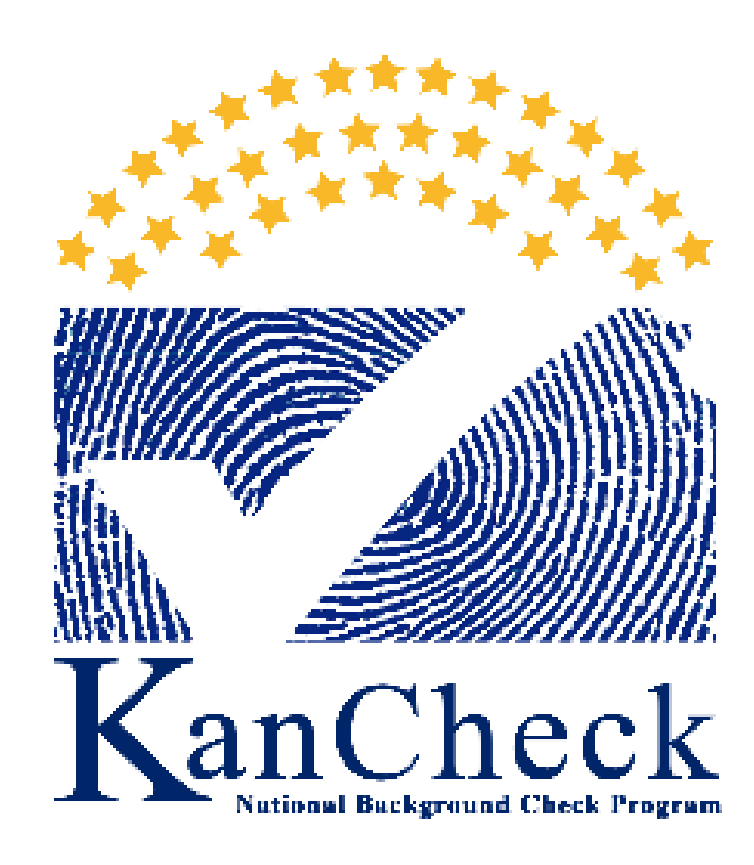

# **User Guide**

Kansas Department for Aging & Disability Services Health Occupations Credentialing <u>www.kdads.ks.gov/hoc</u> KDADS.CRCSTAFF@ks.gov

## <u>INDEX</u>

Overview of KanCheck Main Screen – Pages 1-2 Submitting a Criminal Record Check – Page 3 Upload Waiver Agreement and FBI Privacy Statement - Page 7 Research Registries- Page 8 Explanation of Payments- Page 9 Example of Payment (Credit Card/Electronic Check)- Pages 10-12 Example of Payment (Batch Payment)- Pages 13-15 Paying via Batch Payment- Pages 16-18 Obtaining Results – Pages 19-21 Adding New User to Facility Account – Pages 22-23 \*CNA/HHA Update – Pages 24-26

## Health Occupations Credentialing

Go to https://www.kancheck.org

Enter username/ password

Select LOGIN

Accept User Agreement (you'll need to accept this every time you log in)

# Explanation of "At A Glance" (Applications)

| At a Glance |
|-------------|
|-------------|

| Applications                                          |          |  |  |  |
|-------------------------------------------------------|----------|--|--|--|
| Not Yet Submitted                                     | 0        |  |  |  |
| Not Yet Submitted > 10 Days                           | 0        |  |  |  |
| Eligibility Determination In Process                  | <u>3</u> |  |  |  |
| Eligibility Determination Complete                    | 1        |  |  |  |
| Determination Available and Action Needed             | 0        |  |  |  |
| Applications Submitted But Fingerprints Not Completed | <u>3</u> |  |  |  |
| Determination Not Eligible Currently Employed         | 0        |  |  |  |
| Pending Payments                                      | 0        |  |  |  |
| Registry Recheck                                      | 0        |  |  |  |
| Employees                                             |          |  |  |  |
| Provisional Status Expiring (Within 5 Days)           | 0        |  |  |  |
| Provisional Status Expired                            | 0        |  |  |  |
| Employment Verification Needed (Within 30 Days)       | 0        |  |  |  |
| Employment Verification Past Due                      | 0        |  |  |  |
| New Background Check Needed (Within 30 Days)          | 0        |  |  |  |

- Not Yet Submitted- The application has been Paused, the record was timed out/incomplete
- Not Yet Submitted > 10 Days- ""- and it has been longer than 10 days
- <u>Eligibility Determination in Process</u>- "<u>PENDING</u>" After the background check has been submitted successfully along with the fingerprints it will then get sent to the KDADS CRC staff.
- <u>Eligibility Determination Complete</u>- a KDADS criminal records team member has reviewed and processed the record in question.
- <u>Determination Available and Action Needed</u>- Follow up is needed.
- <u>Applications Submitted BUT Fingerprints not completed-</u>The application has successfully been submitted but the fingerprint have not been taken or/were rejected.
- <u>Pending Payments-</u> Background check that needs to be paid for (Batch Payment)
- <u>Registry Recheck-</u> The individual in question needs to be rechecked again.

# Explanation of "At A Glance" (Employees)

#### At a Glance

| Applications                                          |          |
|-------------------------------------------------------|----------|
| Not Yet Submitted                                     | 0        |
| Not Yet Submitted > 10 Days                           | 0        |
| Eligibility Determination In Process                  | 3        |
| Eligibility Determination Complete                    | <u>1</u> |
| Determination Available and Action Needed             | 0        |
| Applications Submitted But Fingerprints Not Completed | 3        |
| Determination Not Eligible Currently Employed         | 0        |
| Pending Payments                                      | 0        |
| Registry Recheck                                      | 0        |
| Employees                                             |          |
| Provisional Status Expiring (Within 5 Days)           | 0        |
| Provisional Status Expired                            | 0        |
| Employment Verification Needed (Within 30 Days)       | 0        |
| Employment Verification Past Due                      | 0        |
| New Background Check Needed (Within 30 Days)          | 0        |

- **Provisional Status Expiring (within 5 days)** The provisional date is coming to an end for the individual in question
- <u>Provisional Status Expired</u>. The individual provisional employment has expired, and they have needed to have the documentation completed to be a "permanent employee"
- <u>Employment Verification Needed</u> CNA/CMA verifications are needed for the individual in question
- Employment Verification Past Due The employment verification is past due
- New Back Ground Check Needed- \*

#### **GETTING STARTED**

#### SUBMITTING A CRIMINAL RECORD CHECK REQUEST

Select the Request Criminal Record Check button

| Request Criminal<br>Record Check<br>View Results<br>Employee Roster |
|---------------------------------------------------------------------|
| At a Glance<br>Applications                                         |
| Not Yet Submitted                                                   |
| Not Yet Submitted > 10 Days                                         |
| Eligibility Determination In Process                                |
| Eligibility Determination Complete                                  |
| Determination Available and Action Needed                           |
| Applications Submitted But Fingerprints Not Completed               |
| Determination Not Eligible Currently Employed                       |
| Pending Payments                                                    |
| Registry Recheck                                                    |
| Employees                                                           |
| Provisional Status Expiring (Within 5 Days)                         |
| Provisional Status Expired                                          |
| Employment Verification Needed (Within 30 Days)                     |
| Employment Verification Past Due                                    |
| New Background Check Needed (Within 30 Days)                        |

### 1.) APPLICANTS: ADD NEW/SEARCH FOR EXISTING PROFILE

| Home              | Applications                | Determinations         | Waivers        | Employees        | Search            | Reports         | Refe     | rence      | Admir     | ì                    |          |               |            |
|-------------------|-----------------------------|------------------------|----------------|------------------|-------------------|-----------------|----------|------------|-----------|----------------------|----------|---------------|------------|
| Add New           | Not Yet Submitted           | Determination In-Proc  | ess   Determi  | nation Available | Pending Payme     | nts   Payment   | Search   | Registry I | Recheck   | Registry Recheck Log | Recer    | t Documents   |            |
| Applic            | ants: Add New               |                        |                |                  |                   |                 |          |            |           |                      |          |               |            |
| Search            | for Existing Prof           | ile                    |                |                  |                   |                 |          |            |           |                      |          |               |            |
| Enter Se          | earch Criteria              |                        |                |                  |                   |                 |          |            |           |                      |          |               |            |
| If using applicat | the Name field, be s<br>on. | sure to type the LAST  | name as it a   | appears on the a | applicant's drive | er's license or | valid go | vernmen    | t issued  | ID. This cannot be   | changeo  | l once you st | art the    |
| An Indiv          | idual Taxpayer Ider         | ntification Number (IT | IN) is a tax p | rocessing numb   | er issued by th   | e Internal Rev  | enue S   | ervice. T  | ne ITIN s | hould be used as a   | substitu | te for the SS | SN only if |
| the appl          | icant does not have         | e a Social Security Nu | mber issued    | by the Social S  | ecurity Adminis   | stration (SSA). |          |            |           |                      |          |               |            |
| <b>*</b> S        | SN / ITIN:                  |                        | L              | ast Name:        |                   |                 |          | Date of E  | irth:     |                      |          |               |            |
|                   |                             |                        | AND            |                  |                   |                 | OR       |            |           |                      |          |               |            |
| Se                | arch                        |                        |                |                  |                   |                 |          |            |           |                      |          |               |            |
|                   |                             |                        |                |                  |                   |                 |          |            |           |                      |          |               |            |

 Enter the Social Security Number and Last Name or Date of Birth- Click the SEARCH button at the bottom of the screen.

Please be sure to enter all of the information correctly, because after this information has been submitted into the system, it cannot be changed once you start the application.

Once you've clicked the SEARCH button it will then search the system to determine if the individual is in the system

(i.e.)

| [ | -Results                                   |
|---|--------------------------------------------|
|   | This individual was not found in KanCheck. |
|   |                                            |

Add New Applicant

### **APPLICANT- CONTINUED**

If the individual is not found in the system click "ADD NEW APPLICANT" it will then take you to submit personal and demographic information of the individual. Please fill this out as thoroughly and correctly as possible. The \* is information that is required.

| <ul> <li>First Name:</li> </ul> |        | SSN:                           |  |
|---------------------------------|--------|--------------------------------|--|
|                                 |        | 487-27-1994 This is an ITM: No |  |
| * Middle Name:                  |        | Confirm SSN:                   |  |
|                                 | []None |                                |  |
| Last Name:                      |        | * Date of Birth:               |  |
| bilings                         |        |                                |  |
| Suffix:                         | 1270   | * Race:                        |  |
|                                 | •      |                                |  |
| Permanent/Physical Address      |        | * Gender:                      |  |
| Address Line 1:                 |        | × ×                            |  |
|                                 |        | Eye Color:                     |  |
| Address Line 2:                 |        | <u>v</u>                       |  |
|                                 |        |                                |  |
| • Zip:                          |        |                                |  |
| 12<br>20                        |        | negnt IQ                       |  |
| • City:                         |        | Malaka                         |  |
| 12 March 10-                    |        | rregin:                        |  |
| • State:                        | 1000   | US Citizen-                    |  |
| Ransas                          | •      |                                |  |
| County:                         | 100    | Place Of Birth:                |  |
|                                 |        |                                |  |
| Mailing Address                 |        | Phone:                         |  |
| Same as Permanent Address       |        |                                |  |
|                                 |        | Phone Type:                    |  |
|                                 |        |                                |  |
|                                 |        | Secondary Phone:               |  |
|                                 |        |                                |  |
|                                 |        | Secondary Phone Type:          |  |
|                                 |        |                                |  |
|                                 |        | Email:                         |  |
|                                 |        |                                |  |
| Orior Names and Alianas         |        | Drine Addresses                |  |
| enter names and Anases          |        | Fild Addresses                 |  |

#### **PRE-EMPLOYMENT INFORMATION SCREEN**

The next screen will be labeled *"Pre - Employment Information"* that screen will show the individuals Full name, their social security number and their date of birth (Please assure that this is correct). Once you've verified that the above information is correct. Chose the best available description of the applicant below:

1.) Provider Name 2.) Position Category 3.) Position

| N |
|---|
|   |
| N |
|   |
| × |
|   |

Save and Close

Select NEXT

Back Next

### 2.) CONFIRM APPLICANT CONSENT

You'll upload the **Waiver Agreement AND FBI Privacy Statement** by select the **Upload Document** button. After it has been successfully uploaded, you'll then check the box with the \* next to it. Click NEXT

| Confirm Applicant Consent                                        |                                                                                                    |
|------------------------------------------------------------------|----------------------------------------------------------------------------------------------------|
| Kaila R. Billings, 487-27-1994, 12/31/1990, Application #: 10528 |                                                                                                    |
| * Required                                                       |                                                                                                    |
| <sup>+</sup>                                                     | t to conduct a registry screening and, upon submission of fingerprints, for the KBI to conduct a state and national criminal history rec |
|                                                                  |                                                                                                    |
|                                                                  | Upload Docum                                                                                                    |
|                                                                  |                                                                                                    |
|                                                                  |                                                                                                    |
| Withdraw Save and Close                                          | Back                                                                                                    |
| RChishelm                                                        | LIAT - Version                                                                                                    |
| - State South State                                              |                                                                                                    |

### 3.) RESEARCH REGISTRIES

This page contains a total of 3 registries (National Nurse Aid Registry, OIG List of Excluded Individual, and the National Sex Offender Public Website).2 of the 3 registries are "auto match" which means the system itself will check the registries. The 3rd registry (National Sex Offender Public Website) you'll have to check manually. Once first three auto matches have been completed and you've checked the 3rd one- select the correct results as seen below in the example.

If the system does locate the individual in question on a registry and you've determined that they are indeed the same individual– go back to the system and select "NOT CLEARED" in the results box. If an individual appears on *any* of these lists – they're immediately disgualified from employment.

\*There will be times where other registries will appear – (i.e.) the individual has a current/prior address that was in another state.

| Required Registries<br>DQ LIST OF GUYS                                              |                           |                   |                       |           |
|-------------------------------------------------------------------------------------|---------------------------|-------------------|-----------------------|-----------|
| Registry                                                                            | Research<br>Requirements  | Research Results  | Research<br>Completed | Actions   |
| National Nurse Aide Registry                                                        | Running automatch         | Running automatch |                       | Add Note  |
| OIG List of Excluded Individuals/Entities                                           | Running automatch         | Running automatch |                       | Add Note  |
| National Sex Offender Public Website                                                | Manual Search<br>Required | *                 |                       | Add Note  |
| Optional Registries<br>There are no optional registries.<br>Out of State Registries |                           |                   |                       |           |
| There are no out of state registries.                                               |                           |                   |                       |           |
| Withdraw Save and Close                                                             |                           |                   |                       | Back Next |
|                                                                                     |                           |                   |                       |           |

After completing the registry check the next step is payment.

You'll be taken to the payment portal

Select NEXT

### 4.) PAYMENT

### Payment Portal

There are two payment options:

1.) Batch Payment – this option is utilized when you would like to submit multiple individuals

(Add applicants' information into "**PENDING PAYMENTS**" where you can pay for multiple applicants at same time.)

<u>2.)</u> <u>Credit Card/Electronic Check (eCheck)</u>-This option is utilized to submit payment for <u>one</u> applicant.

-Background Check Fee-

| Payment Method       | Amount  |
|----------------------|---------|
| Batch Payment        | \$19.00 |
| Credit Card / eCheck | \$19.00 |
|                      |         |

Withdraw Save and Close

Back

#### **PAYMENT- CONTINUED**

### EXAMPLE OF CREDIT CARD/ELECTRONIC CHECK (ECHECK)

(to submit payment for one application at a time)

Selecting Credit Card/Electronic Check (echeck) -> The transaction details will reflect on the page. You'll then select the payment type.

Background Check Fee-

| Payment Method       | Amount  |
|----------------------|---------|
| Batch Payment        | \$19.00 |
| Credit Card / eCheck | \$19.00 |
|                      |         |

As shown below the example reflects the accurate price before and after the fee for one criminal record check. (\$19.00 + 0.48 = \$19.48)

(Before the Processing Fee)

|       |                         |                        |            |          |        | transaction summary                         |
|-------|-------------------------|------------------------|------------|----------|--------|---------------------------------------------|
| Tran  | saction Detail          |                        |            |          |        | Background Check Fee for Application \$19:0 |
| -     | Description             |                        | Link Proje | Quantity | Amount | Total \$10.0                                |
|       | Background Check Fee 10 | ALS N ALS NOT A TOUT & | \$19.00    |          | 519.00 |                                             |
| Tetal |                         |                        |            |          | E1100  | Need Help?                                  |
| Payr  | ment                    |                        |            |          |        | with payment                                |
| Pays  | ment Type               |                        |            |          |        |                                             |
|       |                         | Reyment Type *         |            |          |        |                                             |
|       |                         | Barnel's Creat         | 8          |          |        |                                             |
|       |                         |                        |            |          | Next > |                                             |
| Cue   | termer information      |                        |            |          |        |                                             |
| Pare  | ment info               |                        |            |          |        |                                             |

(After the Processing Fee)

|                   |             |         | Transaction Summary                     |         |
|-------------------|-------------|---------|-----------------------------------------|---------|
| CR.1              | No.         |         | thackground check fine for Approach     | 519.00  |
| Tupina            | KS - Karsan | -       | BORNE PROCESSING FOR                    | Stat    |
| ZIP-Postal Code * |             |         | Total 🐠                                 | \$19.48 |
| 00603-3404        |             |         |                                         |         |
| Phone             |             |         | Need Help?                              |         |
| 120-003-0074      |             |         | Plane complete the Castomer information | nection |
| Emax . 🚳          |             |         |                                         |         |
|                   |             |         |                                         |         |
|                   |             | Point > |                                         |         |
|                   |             |         |                                         |         |

Select <u>NEXT</u> The facility/customer information automatically populates.

PLEASE BE SURE THAT THE INFORMATION IS CORRECT.

Select <u>NEXT</u>, Enter the payment information (i.e. credit card number, expiration month, expiration year and the name on the credit card as shown below).

| Credit Card Number*                                     | Complete all required fields (*)<br>Credit Card Type |                                                                                                    |
|---------------------------------------------------------|------------------------------------------------------|----------------------------------------------------------------------------------------------------|
| Expiration Month * Select a Month Name on Credit Card * | Expiration Year *                                    | Need Help?<br>You have selected to pay by credit card. Complete<br>customer billing information and enter credit card<br>information. |
|                                                         |                                                      |                                                                                                    |

Once completed. Select NEXT. The next screen that will display is the Transaction Detail page where you can once again assure the information for your facility is accurate.

Selecting <u>NEXT</u> will then take you the credit card summary page.

#### TO FINALIZE PAYMENT, CLICK "SUBMIT PAYMENT".

#### The page below is the payment processing page

| Customer Infor           |                                                                       |                          | ound Check Fee for Applicati<br>#10-                       |
|--------------------------|-----------------------------------------------------------------------|--------------------------|------------------------------------------------------------|
|                          | Please Wait                                                           |                          | Portal Processing Fee                                      |
| Address                  |                                                                       |                          | Total                                                      |
| Kansas Departm           | Your payment is being processed.                                      |                          |                                                            |
| NULL<br>Topeka, KS 6660  | Please do not close your tab or window, and please do<br>Back button. | o not use your browser's | Hein?                                                      |
| Country<br>United States |                                                                       | • •                      | yment information. You may<br>ent Method here if needed. V |
|                          |                                                                       |                          |                                                            |
|                          |                                                                       |                          |                                                            |
|                          |                                                                       |                          |                                                            |

If submitted successfully the next page, you'll see is "**PAYMENT RECEIPT CONFIRMATION**". This page is printable *(an icon to do is on the upper right-hand side)*. The page will contain the facility contact information, payment information, billing information and a transaction summery. Once you are done you can click the <u>SUBMIT</u> button.

| Payment Receipt Confirmation             |         |
|------------------------------------------|---------|
| Your payment was successfully processed. |         |
|                                          | Print 🖨 |
| Receipt Contact Information              |         |

### **APPLICATION: DATA REVIEW SCREEN**

After submission you'll then be directed to a DATA REVIEW page with the information (as posted below)

| Background Check Fee - Payment Confirmation                                                                                                    |           |
|----------------------------------------------------------------------------------------------------|-----------|
| Payment Method Credit Card / eCheck<br>Amount Paid \$19.00<br>Date Paid 9/27/2019 8:26:30 AM<br>Transaction Number / 110/11 20190927 082420<br>Transaction Number / 100/11 20190927 082420 |           |
| Withdraw Save and Close                                                                                                    | Back Next |

#### **APPLICATION: SUBMISSION CONFIRMATION**

Select <u>NEXT</u>. You'll then be able to search fingerprint locations by clicking the live link on the lower left-hand side. Click <u>SUBMIT</u>. Once you've clicked submit, you'll then get a confirmation that states that application was submitted successfully, deadline finger prints to be submitted by as well as the forms needed in order to do so.

The two forms at the bottom left hand side contain crucial information.

<u>Final Registry Results</u>- A summary that contains the details of the individuals as well as records that you've successfully check the registries as required by state and federal laws.

<u>Fingerprint Authorization</u>- This is the form that needs to be printed and sent with the applicant. The form will contain the applicant's information, where to find a fingerprinting location, what needs to be brought with them upon the printing process.

<u>Provisional Employment</u>- Allows the individual to be deemed "temporary" hired for 60 days (per the law unless you're HCBS) until the finger prints have come back/determination has been made that states otherwise.

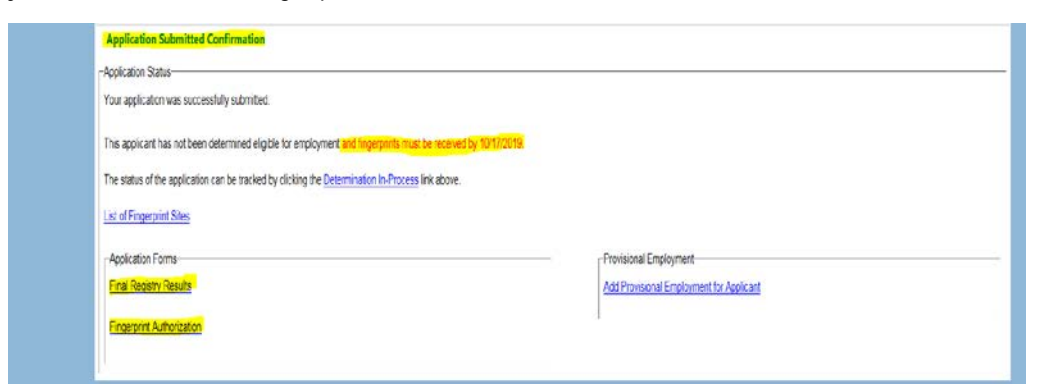

# YOU ARE DONE 💩

#### 4B.) PAYMENT- CONTINUED

#### **EXAMPLE OF A BATCH PAYMENT**

Selecting Batch Payment - will allow you to click submit one applicant then go on to submit additional applicants. You'll receive the fingerprint authorization form w/o payment being submitted yet. Will have to complete the payment portion in <u>pending payments</u> (directions listed below).

Select the "Batch Payment" option (seen highlighted below)

| Payment Method       | Amount               |
|----------------------|----------------------|
| Batch Payment        | <mark>\$19.00</mark> |
| Credit Card / eCheck | \$19.00              |

Once batch payment option has been selected, you'll get the page that looks like the below. Select <u>CONFIRM</u>

Make Payment - Background Check Fee
Batch Payment
Amount \$19.00
Cancel Confirm
Withdraw Save and Close
Back

After selecting CONFIRM the next page on your screen will be a payment confirmation page (as shown below). Once you're done with this page select <u>NEXT</u>.

| Payment Method:Batch Payment<br>Amount Paid:\$19.00 | -Background Check Fee - Payment Confirmation- |
|-----------------------------------------------------|-----------------------------------------------|
| Amount Paid:\$19.00                                 | Payment Method:Batch Payment                  |
|                                                     | Amount Paid:\$19.00                           |
| Date Paid:Pending ( <u>Cancel Payment</u> )         | Date Paid:Pending ( <u>Cancel Payment</u> )   |

Withdraw Save and Close

Back Next

### **APPLICANT: DATA REVIEW SCREEN**

Review for correctness then select NEXT

| Applicar              | nt: Data Review                |                        |                              |                              |  |
|-----------------------|--------------------------------|------------------------|------------------------------|------------------------------|--|
| LEIGHTC               | ON KARSON GARDNE               | R, XXX-XX-1974, 7/3    | 1/1996, Application #: 10614 |                              |  |
| Profile               | Pre-Employment                 | Registry Results       |                              |                              |  |
| Persona               | I and Demographic Info         | ormation               |                              |                              |  |
|                       |                                | First Name: LEIGHT     | ON                           | SSN: XXX-XX-1974 Is ITIN: No |  |
|                       | Middle Name: KARSON            |                        |                              | Date of Birth: 7/31/1996     |  |
|                       | Last Name: GARDNER<br>Suffix:  |                        | ER                           | Race: White                  |  |
|                       |                                |                        |                              | Gender: Male                 |  |
| Bor                   | manont Addross                 |                        |                              | Eye Color:                   |  |
|                       |                                | Idraes Line 1: 2223 NI | TWISS                        | Hair Color:                  |  |
|                       | Address Line 1: 2323 NE 110133 | 11105                  | Height:                      |                              |  |
|                       | ~                              | City: TOPEK            | Δ                            | Weight:                      |  |
|                       |                                | State: KS              | 7                            | Primary Phone:               |  |
|                       |                                | ZIP: 66610             |                              | Secondary Phone:             |  |
| ZIP: 66619<br>County: |                                | County:                |                              | Email Address:               |  |

### **APPLICANT: FINGERPRINT SCREEN**

Selecting the finger print location. Use the link to access fingerprinting locations. Select SUBMIT.

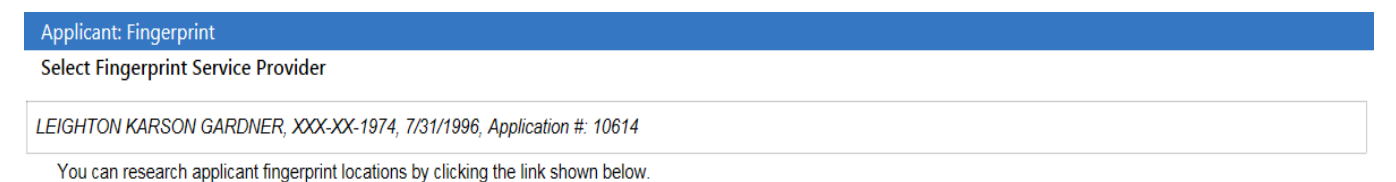

http://www.google.com

After selecting **SUBMIT** the final page you'll see in the submitting portion will be the Confirmation Page.

### **APPLICANT: CONFIRMATION SCREEN**

The confirmation page contains the forms needed (Final Registry Results and the Fingerprint Authorization form).

#### PRINT BOTH FORMS FOR YOUR RECORDS AND GIVE THE APPLICANT A COPY OF THE FINGERPRINT AUTHORIZATION FORM!

| Applicant: Confirmation                                                                       |                                          |
|-----------------------------------------------------------------------------------------------|------------------------------------------|
| LEIGHTON KARSON GARDNER, XXX-XX-1974, 7/31/1996, Application #: 10614, Backgrou               | und Check #: 100600                      |
| Application Submitted Confirmation                                                            |                                          |
| CApplication Status                                                                           |                                          |
| Your application was successfully submitted with a payment pending.                           |                                          |
| To complete the payment, click the Pending Payments link above.                               |                                          |
| This applicant has not been determined eligible for employment and fingerprints must be re-   | zeived by 12/10/2019.                    |
| The status of the application can be tracked by clicking the Determination In-Process link at | bove.                                    |
| List of Fingerprint Sites                                                                     |                                          |
| Application Forms-                                                                            | Provisional Employment—                  |
| Final Registry Results                                                                        | Add Provisional Employment for Applicant |
| Fingerprint Authorization                                                                     |                                          |
|                                                                                               |                                          |

#### **APPLICANT: PAYING VIA BATCH PAYMENT**

#### **PAYING VIA BATCH PAYMENT**

There are two ways to access this section

1.) Utilize the at a glance chart, find the "Pending Payments" row then select the number available in **blue** (if one)

| Request Criminal<br>Record Check         View Results         Current<br>Employee Roster         Person Search |   |
|----------------------------------------------------------------------------------------------------|---|
| At a Glance                                                                                                    |   |
| Applications                                                                                                   |   |
| Not Yet Submitted                                                                                              | 0 |
| Not Yet Submitted > 10 Days                                                                                    | 0 |
| Eligibility Determination In Process                                                                           | 0 |
| Eligibility Determination Complete                                                                             | 3 |
| Determination Available and Action Needed                                                                      | 1 |
| Applications Submitted But Fingerprints Not Completed                                                          | 0 |
| Determination Not Eligible Currently Employed                                                                  | 0 |
| Pending Payments                                                                                               | 2 |
| Registry Recheck                                                                                               | 0 |

2.) Choose Pending Payments link to pay now (or find the option under Pending Payments on the Home Screen) Click "PAY NOW" box for the individuals you want to pay for. Then pay by credit card

KanPay Portal will appear – the page will reflect the criminal record checks that you're about to pay for, the price, the total amount, and payment type. There are two payment types currently: credit card and electronic check (echeck).

| 0     | 'ayment Type O Customer Info                       | Payment Info | ) () 51  | ubmit Payment | Transaction Summary                                                          |
|-------|----------------------------------------------------|--------------|----------|---------------|------------------------------------------------------------------------------|
| Trai  | nsaction Detail                                    |              |          |               | Background Check Fee for Application<br>#10522 \$19.00                       |
| SKU   | Description                                        | Unit Price   | Quantity | Amount        | Background Check Fee for Application<br>#10523 \$19.00                       |
|       | Background Check Fee for Application #10522        | \$19.00      | 1        | \$19.00       | Background Check Fee for Application \$19.00                                 |
|       | Background Check Fee for Application #10523        | \$19.00      | 1        | \$19.00       | Portal Processing Fee \$1.43                                                 |
|       | Background Check Fee for Application #10528        | \$19.00      | 1        | \$19.00       | Total \$58.43                                                                |
| Total |                                                    |              |          | \$57.00       |                                                                              |
| Pay   | ment                                               |              |          |               | Need Help?<br>Select Payment Method and Continue to proceed<br>with averment |
| Pay   | ment                                               |              |          |               | Need Help?<br>Select Payment Method and Continue to proceed<br>with payment. |
| Рау   | ment<br>ment Type                                  |              |          |               | Need Help?<br>Select Payment Method and Continue to proceed<br>with payment. |
| Pay   | ment<br>ment Type<br>Payment Type *                |              |          |               | Need Help?<br>Select Payment Method and Continue to proceed<br>with payment. |
| Pay   | ment<br>ment Type<br>Payment Type *<br>Credit Card |              |          |               | Need Help?<br>Select Payment Method and Continue to proceed<br>with payment. |
| Рау   | ment<br>ment Type<br>Payment Type *<br>Credit Card | <b>Y</b>     |          | Next >        | Need Help?<br>Select Payment Method and Continue to proceed<br>with payment. |
| Pay   | ment<br>ment Type<br>Payment Type *<br>Credit Card |              |          | Next >        | Need Help?<br>Select Payment Method and Continue to proceed<br>with payment. |

- Selecting <u>NEXT</u> will then show the "Customer Information:" tab this will reflect the provider information. Once, reviewed and determined all is correct then select NEXT.
- Submit the credit card details (i.e. credit card number, expiration month, expiration year, and name on credit card).
- When you are complete, and you select NEXT a brief credit card summary will appear (it will reflect the facility information as well as the payment information).

#### TO FINALIZE CLICK <u>"SUBMIT PAYMENT"</u>

If submitted successfully, the next page you'll see is "PAYMENT RECEIPT CONFIRMATION". This page is printable *(an icon to do is on the upper right-hand side)*. The page will contain the facility contact information, payment information, billing information and a transaction summery.

Once you are done you can click the **SUBMIT** button.

• Print Receipt

\*You'll also receive an email with the information above as well.

### APPLICANT: DATA REVIEW

Once the submission and the payment has been completed successfully, you'll then be able to click "continue". It will automatically take you to a "Data Review" where it will show you all the information that was submitted on the individual.

### **APPLICATION: SUBMISSION CONFIRMATION**

Select <u>NEXT</u>. You'll then be able to search fingerprint locations by clicking the live link on the lower left-hand side. Click <u>SUBMIT</u>. Once you've clicked submit, you'll then get a confirmation that state that application was submitted successfully, when they need their finger prints submitted by as well as the forms needed in order to do so. The two forms at the bottom left hand side contain crucial information.

<u>Final Registry Results</u>- A summary that contains the details of the individuals as well as records that you've successfully check the registries as required by state and federal laws.

<u>Fingerprint Authorization</u>- This is the form that needs to be printed and sent with the applicant. The form will contain the applicant's information, where to find a fingerprinting location, what needs to be brought with them upon the printing process.

<u>Provisional Employment</u>- Allows the individual to be deemed "temporary" hired for 60 days (per the law unless you're HCBS) until the finger prints have come back/determination has been made that states otherwise.

|           | Applications                                                                                           | Determinations       | Waivers                 | Employees          | Search        | Reports       | Reference         | Admin        |                                                                    |  |
|-----------|----------------------------------------------------------------------------------------------------|----------------------|-------------------------|--------------------|---------------|---------------|-------------------|--------------|--------------------------------------------------------------------|--|
| Add New   | Not Yet Submitted                                                                                      | Determination In-Pro | cess   Determina        | tion Available   F | ending Payme  | nts   Payment | Search   Registry | Recheck   Re | egistry Recheck Log   Recent Documents                             |  |
| Applic    | ant: Comitmation                                                                                       | 7400 40404000 4      |                         |                    | 101-1-0-4     | 00540         |                   |              |                                                                    |  |
| Rosanna   | a K Wilson, 678-46                                                                                     | 7486, 10/10/1980, A  | pplication #. 103       | 525, Backgroun     | d Check II: 1 | 00513         |                   |              |                                                                    |  |
| Applic    | ation Submitted                                                                                        | Confirmation         |                         |                    |               |               |                   |              |                                                                    |  |
| -Applicat | tion Status                                                                                            |                      |                         |                    |               |               |                   |              |                                                                    |  |
| Your ap   | plication was succe                                                                                    | essfully submitted.  |                         |                    |               |               |                   |              |                                                                    |  |
| The stat  | tus of the application<br>ingerprint Sites<br>ation Forms<br>Registry Results<br>imprint Authorization | in can be tracked by | clicking the <u>Des</u> | ermination In-Pi   | ocess link at | xove          |                   |              | Provisional Employment<br>Add Provisional Employment for Applicant |  |
|           |                                                                                                    |                      |                         |                    |               |               |                   |              |                                                                    |  |

Select the "HOME" tab once you've printed off the desired documentation.

# YOU ARE DONE 🞯

#### **OBTAINING THE RESULTS**

You'll receive an email notification from the KanCheck system when the results are ready for viewing

1.) Login into the KanCheck System

| WL 200000 I K Vistant | Background Check Program |
|-----------------------|--------------------------|
|                       | Usersame                 |
|                       | UAT - Version: 2010/0831 |
|                       | year offened traveser    |

- 2.) Accept the User Agreement
- 3.) Click on the green "*View Results*" button.

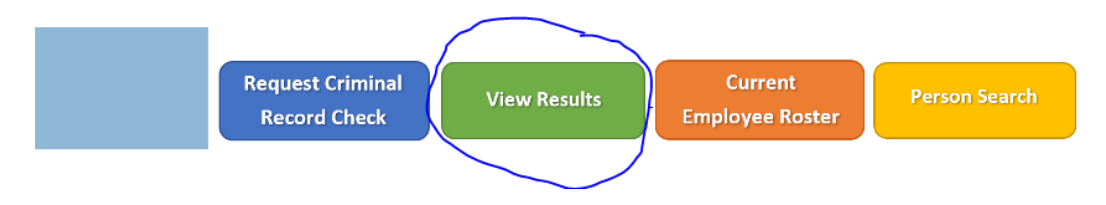

### DETERMINATION AVAILABLE: ELIGIBLE TO WORK

- This will then automatically take you to the "Determination Available" page. This is the page where you'll be able to obtain your clearance letter, <u>or</u> your prohibition letter.
- Below is an example of an individual who is eligible for employment.
- Clicking "Hire "will add the individual to your employee list/roster.
- Also clicking the "Clearance Letter" will generate the letter itself.

|  | 10528 | <u>A 1 STAFFING</u> | <u>Billings, Kaila</u> | Radiology<br>Technician | -1994 | Not<br>Prohibited | 09/23/2019 | Hire |  | Clearance Letter.pdf<br>Close Without Hiring |
|--|-------|---------------------|------------------------|-------------------------|-------|-------------------|------------|------|--|----------------------------------------------|
|--|-------|---------------------|------------------------|-------------------------|-------|-------------------|------------|------|--|----------------------------------------------|

### DETERMINATION AVAILABLE: PROHIBITIED

A Prohibited Individual will look like the below: Majority of the times the individuals Prohibition Letter should be available next to the CLOSE WITHOUT HIRING button however there are instances that it may not.

|  | 10614 | ADVOCATE CARE<br>SERVICES INC | <u>GARDNER.</u><br>LEIGHTON | Kitchen<br>Worker | -1974 | Prohibited | 11/22/2019 | Not Eligible for<br>Hire | Can appeal Prohibited through 12/22/2019 | 3 | Notice of Prohibition Letter<br>for LTC.pdf<br>Close Without Hiring |
|--|-------|-------------------------------|-----------------------------|-------------------|-------|------------|------------|--------------------------|------------------------------------------|---|---------------------------------------------------------------------|
|--|-------|-------------------------------|-----------------------------|-------------------|-------|------------|------------|--------------------------|------------------------------------------|---|---------------------------------------------------------------------|

### HOW TO OBTAIN THE PROHIBITION LETTER?

To obtain the prohibition letter:

1.) Click the Determination Available tab (or View Results button)

Applications: Determination Available

2.) Click the individuals name.

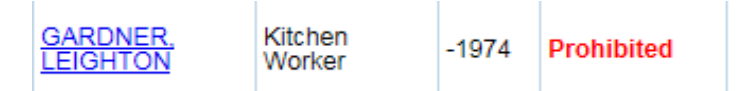

- 3.) It will then take you to the individuals "person summary".
- 4.) Select the tab labeled "Documents".

#### Documents

- 5.) The Prohibition Letter will be available for printing.
- 6.) Click the" Notice of Prohibition Letter" to view and print.

| Profile               | Profile Applications Waivers Employment Documents History          |               |                     |                    |                                  |                                |                  |            |                                  |                                          |        |  |  |  |
|-----------------------|--------------------------------------------------------------------|---------------|---------------------|--------------------|----------------------------------|--------------------------------|------------------|------------|----------------------------------|------------------------------------------|--------|--|--|--|
| Backgrou<br>Generated | Background Check # 100600<br>Generated Forms, Letters, and Reports |               |                     |                    |                                  |                                |                  |            |                                  |                                          |        |  |  |  |
| Docume                | ent Type                                                           | Application # | Provide             | er                 |                                  | Document Name                  | File             | Size       | Generated By                     | Generated On                             | Action |  |  |  |
| Application           | 4                                                                  | 0614          |                     |                    |                                  |                                |                  |            |                                  |                                          |        |  |  |  |
| Application           |                                                                    | 0014          | ADVOCATE CARE SERVI | CES INC            | Final Registry                   | Results.pdf                    | 405.0            | (B         | RaeVynProvider                   | 11/20/2019 2:08 PM                       |        |  |  |  |
| Application           | 1                                                                  | 0614          | ADVOCATE CARE SERVI | CES INC<br>CES INC | Final Registry<br>Fingerprint Au | Results.pdf<br>thorization.pdf | 405.0k<br>587.0k | (B  <br>(B | RaeVynProvider<br>RaeVynProvider | 11/20/2019 2:08 PM<br>11/20/2019 2:09 PM |        |  |  |  |

### ADDING A NEW USER TO THE FACILITY ACCOUNT

Once you are logged into the system go to the ADMIN tab and select User Accounts. The page that will appear next will be the Administration: User Accounts. In the filter criteria you can search for the individual to see if they're already in the system. If you know that the individual isn't in the system click the ADD NEW USER button.

| Administration: User Accoun |                    |                 |                     |
|-----------------------------|--------------------|-----------------|---------------------|
| Required                    |                    |                 |                     |
| -User Account               |                    |                 |                     |
| Status:                     |                    | Address Line 1: |                     |
| Enabled                     | ~                  |                 |                     |
| * Is Pending:               |                    | Address Line 2: |                     |
| No                          | ~                  |                 |                     |
| * Username:                 |                    | City:           |                     |
|                             |                    | Charles .       |                     |
| First Name:                 |                    | State.          |                     |
| * Last Name:                |                    | Zip:            |                     |
| Last Harrie.                |                    |                 |                     |
| * Email:                    |                    |                 |                     |
|                             |                    |                 |                     |
| Phone:                      |                    |                 |                     |
|                             |                    |                 |                     |
| * User Type:                |                    |                 |                     |
| Provider                    | ~                  |                 |                     |
| * Roles                     |                    |                 |                     |
| Role Se                     | lected Grantable   |                 |                     |
| Provider User 1             |                    |                 |                     |
| * Providers:                | ~                  |                 |                     |
|                             |                    |                 |                     |
| Assign Providers Selec      | t all my Providers |                 |                     |
| Position Title:             |                    |                 |                     |
| Comment:                    |                    |                 |                     |
|                             |                    |                 |                     |
|                             |                    |                 |                     |
|                             |                    |                 |                     |
|                             |                    |                 |                     |
|                             |                    |                 |                     |
|                             |                    |                 | Back to Search Save |

You must assure that the required fields are completed; Make sure that **"NO"** is selected for **\*Is Pending**. The username, first/last name, and email fields must be completed as well. Where the **\*Roles** section is select both boxes; **selected and grantable**. You'll then select the link **Assign Providers**.

|          | Assign Providers                                  |                            |  |
|----------|---------------------------------------------------|----------------------------|--|
|          | Search for Provider - Enter at least 3 characters |                            |  |
|          | Select Provider(s)                                | Providers Assigned to User |  |
| <b>N</b> |                                                   | Cancel Save                |  |

A pop up will appear and in the "Search for Provider" space begin typing your facility name. The facility name will appear then click on it. Clicking on the facility name will then move it to the opposite side of the screen under "Providers Assigned to User". Select SAVE.

| Search for Provider - Enter at least 3 characters |                                                        |
|---------------------------------------------------|--------------------------------------------------------|
| Select Provider(s)                                | Providers Assigned to User                             |
|                                                   | Remove   TRAINING NURSING HOME (MYSTERY VAN, KS 66603) |
|                                                   |                                                        |

It will then redirect back to the User Account page BUT with a facility corresponded with the individual (lower lefthand side) . To finalized select **SAVE**.

| Administration: User Accounts                            |                     |
|----------------------------------------------------------|---------------------|
| * Required                                               |                     |
| -User Account-                                           |                     |
| Status: A                                                | Address Line 1:     |
| Enabled                                                  |                     |
| * Is Pending: A                                          | Address Line 2:     |
| No                                                       |                     |
| * Username: C                                            | City:               |
|                                                          |                     |
| * First Name: S                                          | State:              |
|                                                          |                     |
| * Last Name: Z                                           | Zip:                |
|                                                          |                     |
| * Email: -                                               |                     |
|                                                          |                     |
| Phone:                                                   |                     |
|                                                          |                     |
| * User Type:                                             |                     |
| Provider 💌                                               |                     |
| * Roles                                                  |                     |
| Role Selected Grantable                                  |                     |
| Provider User 0 🗹                                        |                     |
| * Providers:                                             |                     |
| TRAINING NURSING HOME                                    |                     |
| ×                                                        |                     |
| Assian Providers Select all my Providers                 |                     |
| To complete your Provider changes, you must click 'Save' |                     |
|                                                          |                     |
| Position Title:                                          |                     |
|                                                          |                     |
| Comment                                                  |                     |
|                                                          |                     |
|                                                          |                     |
|                                                          | _                   |
|                                                          |                     |
| 1                                                        |                     |
|                                                          | Back to Search Save |
|                                                          |                     |

#### **CNA/HHA UPDATE**

Additional Step needed for the Certified Nurse Aides and Home Health Aides (CNA/HHA)

For facilities to continue to take advantage of the Annual CNA/HHA Employment Verification— Begins Jan. 1, 2020 - Deadline March 31<sup>st</sup> to report CNA/HHA hours.

After a certified individual has worked at least 8HRS performing activities of daily living they will need to be manually added to the facility employee by following the steps below:

To do this please follow these steps:

- 1. Go to <u>www.ksnurseaidregistry.org</u>
- 2. Select "Facility Access"
- 3. Enter Facility ID number (Can be located on your facilities license, Example: N000000)
- 4. Once logged on select "Employment Verification Page"
- 5. First make sure the employee is not already on the list by click on CTRL+F and search by their first name. If individual is found nothing further is needed at this time.
- 6. If the individual is not found, Click on Add Employees (the following page will display)

| Ande on Searching: You may enter one or more search criteria in the fields provided below. Searching by the Credential Number alone is the most efficient way of searching. You may also use the asterisk key to perform a wildcard search by entering the fin<br>of a last name followed by an asterisk. Please be sure to avoid specific provided below. Searching by the Credential Number alone is the most efficient way of searching. You may also use the asterisk key to perform a wildcard search by entering the fin | st three letter: |
|----------------------------------------------------------------------------------------------------|------------------|
| Note: Do not enter the leading zeros of the Credential Number. Example – 001234 should be entered 1234.                                                                                                    |                  |
| Last Name First Name SSN: Search Employee List Logout Privature te format XXXXXXXXX Credential Number                                                                                                    |                  |

- 7. If CNA/HHA number is known just enter that number and search. If CNA/HHA number is unknown, try SSN with the dashes or first and last name.
- 8. Click on search
- 9. A search result page should display

|                                                                                                    |                                                                                                    |                                                                        |                                   |                                      | - 0                       |
|----------------------------------------------------------------------------------------------------|----------------------------------------------------------------------------------------------------|------------------------------------------------------------------------|-----------------------------------|--------------------------------------|---------------------------|
| 😸 🚱 🧃 https://ksdhe.glsuite.us/glauite.web/Clents/KSDHL/P                                                                                                    | ivate/FacilityAddEmployees.argn                                                                                                    |                                                                        | ≁ ill C Search                    |                                      | p - 🖄                     |
| ity Add Employees 🛛 🗠 🚺                                                                                                    |                                                                                                    |                                                                        |                                   |                                      |                           |
| dit View Favoritet Texts Help                                                                                                    |                                                                                                    |                                                                        |                                   |                                      |                           |
| CONTINGENCY PLAN t • 😰 Kansas Norse Aide Registr 🍢 K                                                                                                    | ansas State Board of Nur 🖀 KDADS 🥑 KNAR 🥑 Paybell - Welcome to the 🖀 SSC 😡 Wisco                                                                                                    | nsin                                                                   |                                   | @ • @ • @ •                          | # • Page • Safety • Tools |
| Note on Searching: You may enter one or more search orb<br>fast name followed by an artistick. Please be sure to avo<br>se: Do not enter the leading zeros of the Credential Numbe<br>Name <u>heaterdule</u><br>Name <u>dury</u> | to the fields provided between the matter to the field of the matter to the field of the matter to the matter to the field of the matter to the matter to the field of the matter to the matter to the matter to the field of the matter to the matter to them | fficient way of searching. You may also use the aster<br>tital Number. | risk kay to perform a wildcard se | ach by entering the first three left | 87                        |
| se the format XXXXXXXXXX<br>tial Number<br>Add" link is not present, then this Individual's Certification is i                                                                                                    | nactive.                                                                                                    |                                                                        |                                   |                                      |                           |
| t Details link to view and print Nurse Aide Confirmation Letter.                                                                                                    | Select the Add link to add this individual to your facility list.                                                                                                    |                                                                        |                                   |                                      |                           |
| Name<br>Collecte Collected dates and match assume in and                                                                                                    | ten or the individual's certification is not active                                                                                                    | Credential Number                                                      | Certification Type                | Employment Status                    | Add                       |
|                                                                                                    | And the meanwards a construction is not source.                                                                                                    |                                                                        |                                   |                                      | CARA                      |
| 1                                                                                                    |                                                                                                    |                                                                        |                                   |                                      |                           |
|                                                                                                    |                                                                                                    |                                                                        |                                   |                                      |                           |
|                                                                                                    |                                                                                                    |                                                                        |                                   |                                      |                           |

**10.** Once you have verified their name click the button "Add" once. Please allow the system to make the necessary changes.

| A note on S<br>of a last nar                                                                                | searching: You may enter one or more search criteria in the field<br>me followed by an asteriak. Please be sure to avoid spelling are | begartment for Aging<br>and Disability Services<br>to revided below. Searching by the Credential Humber adore is<br>re and or transposing the numbers if you are searching by S | s the most efficient way of searching. You may also us<br>SN or Credential Number. | e the asterisk key to perform a wildcard search by entering the fin | it three letter |
|----------------------------------------------------------------------------------------------------|----------------------------------------------------------------------------------------------------|----------------------------------------------------------------------------------------------------|------------------------------------------------------------------------------------|---------------------------------------------------------------------|-----------------|
| Note: Do no<br>Last Name<br>First Name<br>SSN:<br>(Please use the fo<br>Credential Num<br>If the "Add" lini | te enter the leading zeros of the Credential Number. Example – 0 [Inter] Imme: XXXXXXXXXXXXXXXXXXXXXXXXXXXXXXXXXXX                    | 01234 should be entered 1234. Search Employee I                                                                                                    | Jat Logout                                                                         |                                                                     |                 |
| Select Details                                                                                              | link to view and print Nurse Aide Confirmation Letter. Select the Add                                                                 | link to add this individual to your facility list.                                                                                                    |                                                                                    |                                                                     |                 |
|                                                                                                    | Name                                                                                                    | Credential Number                                                                                                    | Certification Type                                                                 | Employment Status                                                   | Add             |
|                                                                                                    | Details JILL TESTERPERSON                                                                                                    | 214709                                                                                                    | Certified Nurse Aide                                                               | Current                                                             | Add             |
|                                                                                                    |                                                                                                    |                                                                                                    |                                                                                    |                                                                     |                 |

**11.** If saved successfully the highlighted message will display:

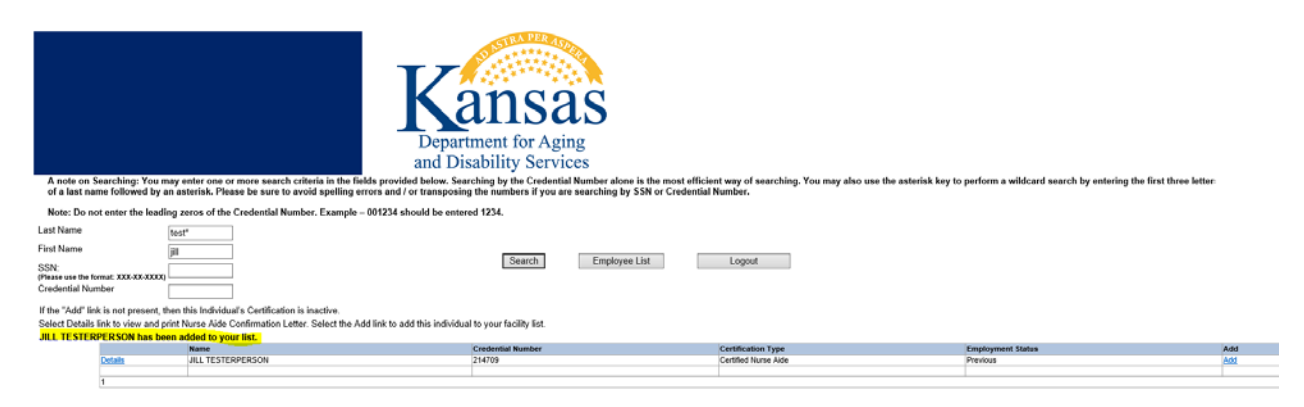

- **12.** Once saved successfully another employee can be added by searching by their information or click on employee list or logout once finish.
- **13.** If the individual's information is not found, then this individuals CNA/HHA certification is inactive and cannot be added to the list until they are back active. As shown below:

|                                |                             |                                                                                                    | STRAPER            | Ten                        |                  |                             |                                   |                                       |            |
|--------------------------------|-----------------------------|----------------------------------------------------------------------------------------------------|--------------------|----------------------------|------------------|-----------------------------|-----------------------------------|---------------------------------------|------------|
|                                |                             | T7                                                                                                    |                    |                            |                  |                             |                                   |                                       |            |
|                                |                             | Ka                                                                                                    | nc                 | 20                         |                  |                             |                                   |                                       |            |
|                                |                             |                                                                                                    | 112                | as                         |                  |                             |                                   |                                       |            |
|                                |                             | Departm                                                                                                    | nent for Ag        | ging                       |                  |                             |                                   |                                       |            |
|                                |                             | and Disa                                                                                                    | bility Serv        | vices                      |                  |                             |                                   |                                       |            |
| of a last name followed        | by an asterisk.             | e or more search criteria in the tields provided below. Search<br>Please be sure to avoid spelling errors and / or transposing t | he numbers if you  | are searching by SSN or Co | edential Number. | . Tou may also use the aste | risk key to perform a wildcard se | arch by entering the first three leth | H          |
| Note: Do not enter the le      | eading zeros of             | the Credential Number. Example - 001234 should be entered                                                                        | 1234.              |                            |                  |                             |                                   |                                       |            |
| Last Name<br>First Name        | test*                       | _                                                                                                    |                    |                            |                  |                             |                                   |                                       |            |
| SSN                            |                             |                                                                                                    | Search             | Employee List              | Logout           |                             |                                   |                                       |            |
| Credential Number              |                             |                                                                                                    |                    |                            |                  |                             |                                   |                                       |            |
| If the "Add" link is not prese | nt, then this Indiv         | idual's Certification is inactive.                                                                                               |                    |                            |                  |                             |                                   |                                       |            |
| Select Details link to view an | na print Nurtie A           | de Contimation Letter. Select the Add link to add this individual s                                                              | o your secury ast. |                            |                  |                             |                                   |                                       |            |
| Details                        | Name<br>Criteria entered do | es not match anyone in system or the individual's certification is not active                                                    |                    |                            |                  | Credential Number           | Certification Type                | Employment Status                     | A00<br>801 |
| 1                              | 4                           |                                                                                                    |                    |                            |                  |                             |                                   |                                       |            |